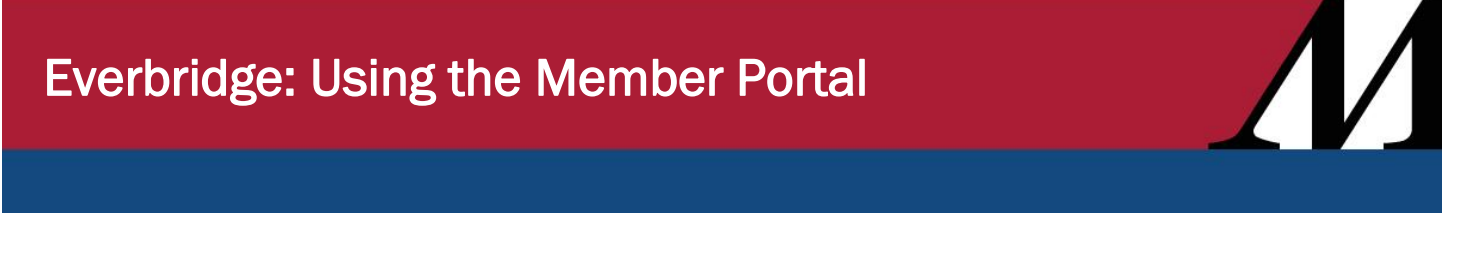

Audience: Everbridge Calendar Users

Houston Methodist is centralizing on-call schedules into **Everbridge**. Everbridge will be used for all major incidents and pageable events.

The **Member Portal** is where you can see calendars, make yourself unavailable on the calendars and designate replacements.

Use this link to access the Member Portal. https://member.everbridge.net/index/453003085613180

1. To view your schedule, click **On-Call Schedule** at the top right of the **Member Portal**.

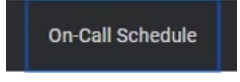

Note: Check to see that the calendar you're viewing is published. If you don't see your calendar, contact your calendar lead.

| My Schedule Publis | shed Calendars On Call Now Unavailability |       |                             |                             |
|--------------------|-------------------------------------------|-------|-----------------------------|-----------------------------|
| Thu, Aug 19, 20    | 121 🕨 🖿                                   |       |                             | Time Zone: America/New_York |
| Calendar Staff     | Click to choose specific calendars        |       |                             |                             |
| Calendar           | Shift                                     | Layer | Name                        | Notes                       |
| Test Cal           | 24x7<br>03:00 to 03:00 (peyt day)         | 1     | Brandy Ramirez (Everbridge) |                             |

2. Review your schedule on the My Schedule tab.

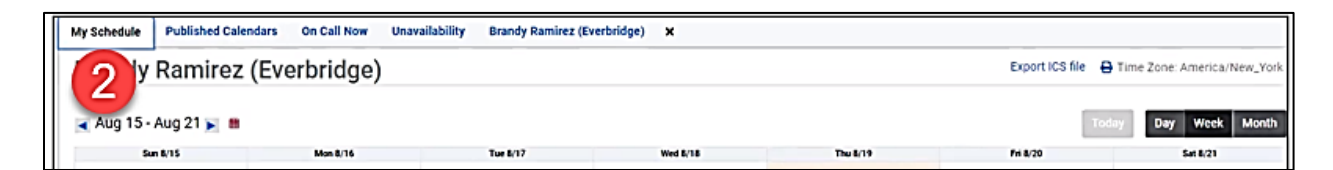

3. To show yourself as unavailable for a certain date, hover over the date, and click the calendar icon for that date.

| ly Schedule P                    | ublished Calendars On Ca                                  | ll Now Unavailability                                      |                                                                         |                                                            |                                          |                                                    |
|----------------------------------|-----------------------------------------------------------|------------------------------------------------------------|-------------------------------------------------------------------------|------------------------------------------------------------|------------------------------------------|----------------------------------------------------|
| Lisa Garc                        | ia                                                        |                                                            |                                                                         |                                                            | Export ICS file 🔒                        | Time Zone: America/Chicag                          |
| <ul> <li>Oct 24 - Oct</li> </ul> | 30 🕨 🗰                                                    |                                                            |                                                                         | -                                                          | Today                                    | Day Week Month                                     |
| Sun 10/24                        | 08:00 to 17:00<br>Cal <u>CG Admin</u><br>Shift: Day Shift | 08:00 to 17:00<br>Cal: <u>CG Admin</u><br>Shift: Day Shift | Wed 10/27<br>03:00 to 12:00<br>Cal: <u>CG Admin</u><br>Shift: Day Shift | D3:00 to 12:00<br>Cal: <u>CG Admin</u><br>Shift: Day Shift | Cal: <u>CG Admin</u><br>Shift: Day Shift | All day Cal:00 Make unsvelable<br>Shift: Day Shift |

Member Portal Created: 10/20/2021 p. 1

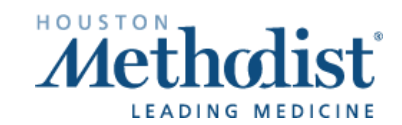

4. In the **Make Unavailable** box, enter the dates and times you'll be unavailable, and click **Replace**. Everyone on that calendar will receive a change notification.

| Make una                                            | wailable                                                                                   | ×                           |
|-----------------------------------------------------|--------------------------------------------------------------------------------------------|-----------------------------|
| Calendar Na<br>Staff Name                           | ame: Test Cal<br>: Brandy Ramirez (Everbridge)                                             | Time Zone: America/New_York |
| Start:<br>End:                                      | 2021-08-20                                                                                 |                             |
| Start<br>Time:<br>End Time:<br>All day<br>Repeat No | 00 × 00 × 4<br>00 1<br>00 × 00 × 4<br>00 × 00 × 4<br>00 × 00 × 00 × 00 × 00 × 00 × 00 × 00 |                             |
| <u>Re</u> ;                                         | 09<br>10<br>11<br>13<br>13<br>14<br>Cancel                                                 |                             |

5. On the **Replace** screen, select the person you have arranged to replace you.

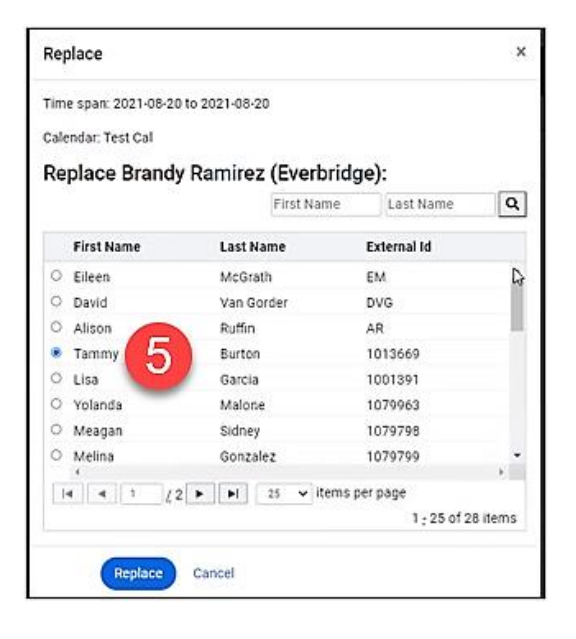

Member Portal Created: 10/20/2021 p. 2

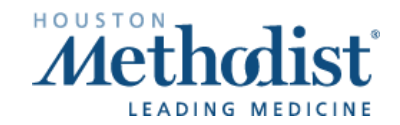

6. Your replacement's name will appear on the Make Unavailable screen.

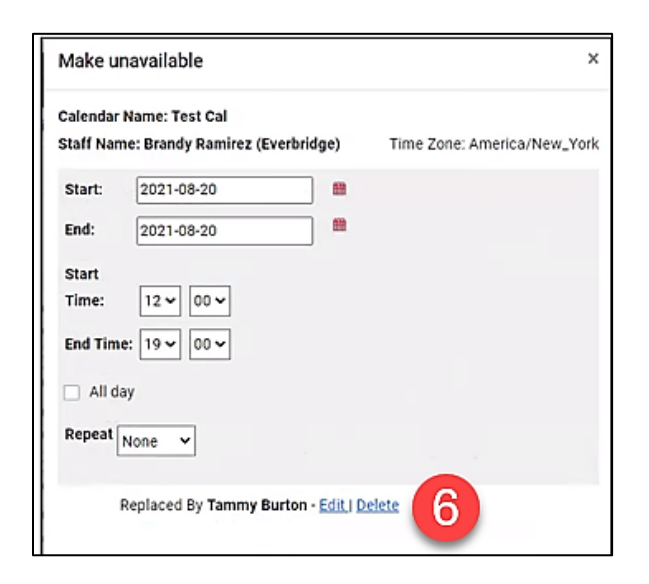

7. Your replacement's name will also appear for that shift on the My Schedule tab.

| My Schedule | Published Calenda                                        | ars On Call No                           | w Unavailabil                            | ity                                      |                                          |                                                                 |  |  |  |
|-------------|----------------------------------------------------------|------------------------------------------|------------------------------------------|------------------------------------------|------------------------------------------|-----------------------------------------------------------------|--|--|--|
| Lisa Ga     | Lisa Garcia Export ICS file 🖶 Time Zone: America/Chicago |                                          |                                          |                                          |                                          |                                                                 |  |  |  |
| Oct 24 - 0  | Oct 30 📐 🏛                                               |                                          |                                          |                                          | Today Day                                | Week Month                                                      |  |  |  |
| Sun 10/24   | Mon 10/25                                                | Tue 10/26                                | Wed 10/27                                | Thu 10/28                                | Fri 10/29                                | Sat 10/30                                                       |  |  |  |
|             | 08:00 to 17:00                                           | 08:00 to 17:00                           | 03:00 to 12:00                           | 03:00 to 12:00                           | 01:00 to 17:00                           | All day                                                         |  |  |  |
|             | Cal: <u>CG Admin</u><br>Shift: Day Shift                 | Cal: <u>CG Admin</u><br>Shift: Day Shift | Cal: <u>CG Admin</u><br>Shift: Day Shift | Cal: <u>CG Admin</u><br>Shift: Day Shift | Cal: <u>CG Admin</u><br>Shift: Day Shift | Cal: <u>CG Admin</u><br>Shift: Day Shift<br>(U)00:00 –<br>24:00 |  |  |  |
|             |                                                          |                                          |                                          |                                          |                                          | (R) Tammy<br>Burton                                             |  |  |  |

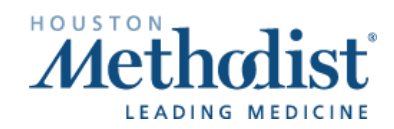

8. Your unavailability and your replacement's name display on the Published Calendars tab.

| ny Schedule                                                                                                    | Published Calenda                                                                             | ars On Call No                                                                                | w Unavailabili                                                                                | ity                                                                                           |                                                                                        |                                           |                                                                                                    |                                                                                     |
|----------------------------------------------------------------------------------------------------|-----------------------------------------------------------------------------------------------|-----------------------------------------------------------------------------------------------|-----------------------------------------------------------------------------------------------|-----------------------------------------------------------------------------------------------|----------------------------------------------------------------------------------------|-------------------------------------------|----------------------------------------------------------------------------------------------------|-------------------------------------------------------------------------------------|
| CG Admin <bac< th=""><th>ok</th><th></th><th></th><th></th><th>Exp</th><th>port ICS</th><th>S file</th><th>Time</th></bac<> | ok                                                                                            |                                                                                               |                                                                                               |                                                                                               | Exp                                                                                    | port ICS                                  | S file                                                                                                    | Time                                                                                |
| Change Gear A                                                                                                    | dmin Group On Call f                                                                          | for demo                                                                                      |                                                                                               |                                                                                               | Zor                                                                                    | ne: Ame                                   | erica/Chi                                                                                                    | cago                                                                                |
| <ul> <li>Oct 24 - 0</li> </ul>                                                                                              | Oct 30 ▶ 🛗                                                                                    |                                                                                               |                                                                                               |                                                                                               |                                                                                        |                                           |                                                                                                    |                                                                                     |
|                                                                                                    |                                                                                               |                                                                                               |                                                                                               |                                                                                               |                                                                                        | 1000                                      | 81423477 100                                                                                                  | 7 2000 1000                                                                         |
|                                                                                                    |                                                                                               |                                                                                               | Show G                                                                                        | iroup Members                                                                                 | Today                                                                                  | Day                                       | Week                                                                                                    | Month                                                                               |
| Sun 10/24                                                                                                    | Mon 10/25                                                                                     | Tue 10/26                                                                                     | Wed 10/27                                                                                     | Thu 10/28                                                                                     | Today<br>Fri 10                                                                        | Day<br>//29                               | Week<br>Sat                                                                                                   | Month                                                                               |
| Sun 10/24                                                                                                    | Mon 10/25<br>08:00 - 17:00<br>Day Shift                                                       | Tue 10/26<br>08:00 - 17:00<br>Day Shift                                                       | Show G     Wed 10/27     03:00 - 12:00     Day Shift                                          | Thu 10/28<br>03:00 - 12:00<br>Day Shift                                                       | Today<br>Fri 10<br>01:00 - 17:0<br>Day Shift                                           | Day<br>1/29<br>00                         | Week<br>Sat<br>00:00 - 2<br>Day Shift                                                                         | Month<br>10/30<br>4:00                                                              |
| Sun 10/24                                                                                                    | Mon 10/25<br>08:00 - 17:00<br>Day Shift<br>1) Lisa Garcia                                     | <b>Tue 10/26</b><br><b>08:00 - 17:00</b><br>Day Shift<br>1) Lisa Garcia                       | Wed 10/27<br>03:00 - 12:00<br>Day Shift<br>1) Lisa Garcia                                     | Thu 10/28<br>03:00 - 12:00<br>Day Shift<br>1) Lisa Garcia                                     | Today<br>Fri 10<br>01:00 - 17:0<br>Day Shift<br>1) Lisa Ga                             | Day<br>1/29<br>00<br>rcia                 | Week<br>Sat<br>00:00 - 2<br>Day Shift<br>1) Lisa (                                                            | Month<br>10/30<br>4:00<br>Garcia                                                    |
| Sun 10/24                                                                                                    | Mon 10/25<br>08:00 - 17:00<br>Day Shift<br>1) Lisa Garcia<br>2) Joseph Badger                 | <b>Tue 10/26</b><br><b>08:00 - 17:00</b><br>Day Shift<br>1) Lisa Garcia<br>2) Joseph Badger   | Wed 10/27<br>03:00 - 12:00<br>Day Shift<br>1) Lisa Garcia<br>2) Joseph Badger                 | Thu 10/28<br>03:00 - 12:00<br>Day Shift<br>1) Lisa Garcia<br>2) Joseph Badger                 | Today<br>Fri 10<br>01:00 - 17:0<br>Day Shift<br>1) Lisa Ga<br>2) Joseph                | Day<br>0/29<br>00<br>rcia<br>Badge        | Week<br>Sat<br>00:00 - 2<br>Day Shift<br>1) Lisa (<br>Unavaila<br>0 10/30 00                                  | Month<br>10/30<br>24:00<br>Garcia<br>able<br>0:00 - 24:00                           |
| Sun 10/24                                                                                                    | Mon 10/25<br>08:00 - 17:00<br>Day Shift<br>1) Lisa Garcia<br>2) Joseph Badger<br>3) Kiev Hill | Tue 10/26<br>08:00 - 17:00<br>Day Shift<br>1) Lisa Garcia<br>2) Joseph Badger<br>3) Kiev Hill | Wed 10/27<br>03:00 - 12:00<br>Day Shift<br>1) Lisa Garcia<br>2) Joseph Badger<br>3) Kiev Hill | Thu 10/28<br>03:00 - 12:00<br>Day Shift<br>1) Lisa Garcia<br>2) Joseph Badger<br>3) Kiev Hill | Today<br>Fri 10<br>01:00 - 17:1<br>Day Shift<br>1) Lisa Ga<br>2) Joseph<br>3) Kiev Hil | Day<br>1/29<br>00<br>Ircia<br>Badger<br>I | Week<br>Sat<br>00:00 - 2<br>Day Shift<br>1) Lisa (<br>Unavaila<br>10/30 0(<br>(R) Tan                         | Month<br>10/30<br>4:00<br>Garcia<br>able<br>0:00 - 24:00<br>nmy Burton              |
| Sun 10/24                                                                                                    | Mon 10/25<br>08:00 - 17:00<br>Day Shift<br>1) Lisa Garcia<br>2) Joseph Badger<br>3) Kiev Hill | Tue 10/26<br>08:00 - 17:00<br>Day Shift<br>1) Lisa Garcia<br>2) Joseph Badger<br>3) Kiev Hill | Wed 10/27<br>03:00 - 12:00<br>Day Shift<br>1) Lisa Garcia<br>2) Joseph Badger<br>3) Kiev Hill | Thu 10/28<br>03:00 - 12:00<br>Day Shift<br>1) Lisa Garcia<br>2) Joseph Badger<br>3) Kiev Hill | Today<br>Fri 10<br>01:00 - 17:1<br>Day Shift<br>1) Lisa Ga<br>2) Joseph<br>3) Kiev Hil | Day<br>1/29<br>00<br>Ircia<br>Badger      | Week<br>Sat<br>00:00 - 2<br>Day Shift<br>1) Lisa (<br>Unavaila<br>10/30 00<br>(R) Tan<br>2) Jose<br>2) Victor | Month<br>10/30<br>24:00<br>Garcia<br>able<br>0:00 - 24:00<br>nmy Burton<br>ph Badge |

9. You can see who is currently on call with the **On Call Now** tab for published calendars.

| My Schedule                  | Publ            | ished Calendars                           | On Call Now        | Unavailability                    |                            |
|------------------------------|-----------------|-------------------------------------------|--------------------|-----------------------------------|----------------------------|
| Current Time<br>Thursday Nov | 14:41<br>/ember | I CDT<br>r 4, 2021                        | 9                  |                                   | Time Zone: America/Chicago |
| Calendar                     | Staff           | Click to choose spec                      | ific calendars 👻 🥂 | <u>eset</u>                       |                            |
| <u>Calendar</u>              |                 | Shift                                     | Layer              | Name                              | Work Mobile Ph             |
| CG Admin                     | 0               | No staff on call right no                 | wc                 |                                   |                            |
| IT Call Centers              | 0               | <b>Primary</b><br>03:00 to 03:00 (next da | 1) Week            | ly On Call 1) <u>Mike Seahorn</u> |                            |
| Test Cal                     |                 | <b>24x7</b><br>02:00 to 02:00 (next da    | y)                 | <u>Brandy Ramirez (</u>           | <u>Everbridge)</u>         |
|                              |                 |                                           |                    |                                   |                            |

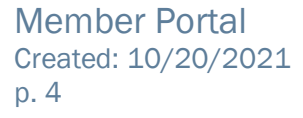

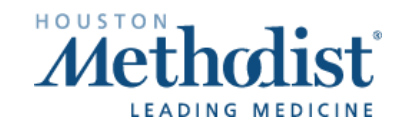